برای آپلود فایل و فعال کردن آنها برای دانلود، ابتدا باید نقش ارائه کننده را داشته باشید.

به طور پیش فرض به اولین مدیری که وارد جلسه BigBlueButton می شود، قابلیت های نقش ارائه کننده اختصاص داده می شود. اگر بیننده هستید، باید وضعیت ارائه دهنده را از مدیر درخواست کنید.

هنگامی که یک کاربر نقش ارائه کننده را دارد، نماد ارائه کننده روی آواتار او در لیست کاربران ظاهر می شود.

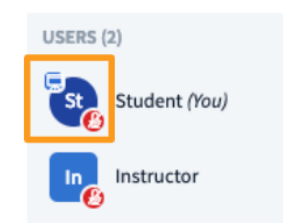

در مرحله بعد مطمئن شوید که فایل های شما در محدوده محدودیت اندازه هستند و فرمت پذیرفته شده هستند.

حداکثر اندازه ۵۰ مگابایت یا ۱۵۰ صفحه در هر فایل است. شما می توانید چندین سند را در BigBlueButton بارگذاری کنید تا زمانی که آنها تحت محدودیت اندازه باشند.

BigBlueButton فایل های آفیس (.doc. .pptx)، اسناد متنی (.txt)، تصاویر (.jpg.png) و اسناد (Adobe Acrobat (.pdf) را می پذیرد. توصیه می کنیم برای بهترین نتیجه، اسناد را قبل از آپلود به .pdf تبدیل کنید.

منوی Actions [۱] را در گوشه سمت چپ پایین پنجره ارائه انتخاب کنید، سپس Manage presentations [۲] را انتخاب کنید.

|                                                          | 📰 Start a poll                    |                         |            |
|----------------------------------------------------------|-----------------------------------|-------------------------|------------|
| 2                                                        | 🛱 Manage pres                     | sentations              |            |
|                                                          | □ Share an ext                    | ernal video             |            |
|                                                          | Select Rando                      | om User                 |            |
|                                                          |                                   |                         |            |
|                                                          |                                   |                         |            |
|                                                          |                                   |                         |            |
|                                                          |                                   |                         |            |
| Presentation                                             |                                   | Cancel                  | Upload     |
| A                                                        | hilibu of union diagona un office |                         |            |
| As a presenter you have the a PDF file for best results. | bility of uploading any office    | document or PDF file. V | ve recomme |
| CURRENT default.pdf                                      |                                   |                         | ØO         |
| BigBlueButton HTML5                                      | Support Overview.pdf              | To be uploade           | ed 🔏 📿     |
|                                                          |                                   |                         |            |
|                                                          | ~                                 |                         |            |
|                                                          | රුර                               | 3                       |            |
|                                                          | Drag files here to up             | load                    |            |
|                                                          | or prowse for files               | 4                       |            |

پنجره آپلود ارائه BigBlueButton ظاهر می شود. به شما امکان می دهد فایل های [۳] را در پنجره بکشید و رها کنید یا فایل های [۴] را در سیستم عامل خود جستجو کنید.

| resentation                                                                                 | Cancel                   | Upload             |                   |
|---------------------------------------------------------------------------------------------|--------------------------|--------------------|-------------------|
| s a presenter you have the ability of uploading any office doc<br>DF file for best results. | ument or PDF file. We re | commend            |                   |
| CURRENT default.pdf                                                                         |                          | ØO                 |                   |
| BigBlueButton HTML5 Support Overview.pdf                                                    | To be uploaded           | ₽ <mark>⊘</mark> ₽ | Set to display as |
| 🗋 Blindside Landing Page Q & A.pdf                                                          | To be uploaded           | ROD                | presentation      |
| Canvas Integration.pdf                                                                      | To be uploaded           | ROT                |                   |

هنگام آپلود چند فایل به طور همزمان، مطمئن شوید که فایلی را که می خواهید به صورت پیش فرض نمایش داده شود تنظیم کنید، سپس دایره سبز رنگ سمت راست فایل را علامت بزنید.

| Presentation                                                                                   | Cancel           | Upload          |
|------------------------------------------------------------------------------------------------|------------------|-----------------|
| As a presenter you have the ability of uploading any office docu<br>PDF file for best results. | ument or PDF fil | e. We recommend |
| CURRENT default.pdf                                                                            |                  | ₿0              |
| BigBlueButton HTML5 Support Overview.pdf                                                       | To be uplo       | aded 🔏 🖉 🗊      |
|                                                                                                |                  |                 |
|                                                                                                | d                |                 |
| Drag files here to uploa<br><u>or browse for files</u>                                         | d                |                 |

پس از انتخاب فایل(های) انتخابی خود برای آپلود، شروع را فشار دهید تا فایل ها تبدیل و آپلود شوند.

بسته به اندازه فایل شما ممکن است چند لحظه طول بکشد تا تبدیل شود و در نهایت در جلسه آپلود شود.

## فعال كردن براى دانلود

هر ارائهدهندهای که فایلی را بارگذاری میکند میتواند آن را برای شرکت کنندگان در هر زمان برای بارگیری فعال کند.

| Presentation                                                                                 | Cancel                 | Upload      |                        |
|----------------------------------------------------------------------------------------------|------------------------|-------------|------------------------|
| As a presenter you have the ability of uploading any office do<br>PDF file for best results. | cument or PDF file. We | e recommend |                        |
| CURRENT default.pdf                                                                          |                        | ØO          |                        |
| BigBlueButton HTML5 Support Overview.pdf                                                     | To be uploaded         | 4 🛛 🖓 🕮     | Select to enable       |
| Blindside Landing Page Q & A.pdf                                                             | To be uploaded         | • 201       | download by<br>viewers |
| Canvas Integration.pdf                                                                       | To be uploaded         | 201         |                        |
|                                                                                              |                        |             |                        |
| (P)                                                                                          |                        |             |                        |
| Drag files here to uplo<br>or browse for files                                               | ad                     |             |                        |

| CURRENT default.pdf                      | RO                   |                             |
|------------------------------------------|----------------------|-----------------------------|
| BigBlueButton HTML5 Support Overview.pdf | To be uploaded       | Not enabled<br>for download |
| D Blindside Landing Page Q & A.pdf       | To be uploaded 🖉 🗇 🏛 |                             |
| Canvas Integration.pdf                   | To be uploaded 🖉 🗇 🏛 |                             |
|                                          |                      |                             |
| CURRENT default.pdf                      | ØO                   |                             |
| BigBlueButton HTML5 Support Overview.pdf | To be uploaded 🕞 🖮   | Enabled for                 |
| Dlindside Landing Page Q & A.pdf         | To be uploaded       | download                    |
| Canvas Integration.pdf                   | To be uploaded D     |                             |
|                                          |                      |                             |
| CURRENT default.pdf                      | ØO                   |                             |
| BigBlueButton HTML5 Support Overview.pdf | To be uploaded       | Not enabled<br>for download |
| Blindside Landing Page Q & A.pdf         | To be uploaded 🖉 🗇 🛍 | ion dominated               |
| Canvas Integration.pdf                   | To be uploaded       |                             |
|                                          |                      |                             |
| CURRENT default.pdf                      | RO                   |                             |
| BigBlueButton HTML5 Support Overview.pdf | To be uploaded 💽 🖯 🛅 | Enabled for                 |
| Blindside Landing Page Q & A.pdf         | To be uploaded       | download                    |
| Canvas Integration.pdf                   | To be uploaded       |                             |